## **Registering for an Instructor Led Course**

NOTE: You must have already created an account and added a child before registering for a course. Please see instructions for "Creating Account and Adding a Child" if you haven't done so.

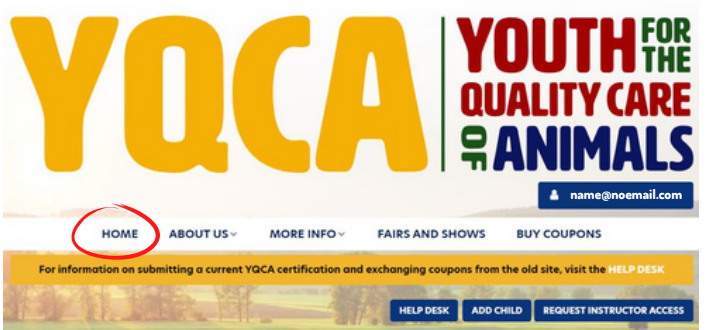

3. Scroll Down on the Home page until you see the courses listed. The courses will be listed by age groups.

4. Click "Add to Cart" under the Instructor-Led Training in the box that corresponds with your child's age. \*NOTE: be sure to choose the "Add to Cart" button under Instructor-Led instead of Web-Based.

| instructor-Lea fraining                                                     |        |
|-----------------------------------------------------------------------------|--------|
| Course:                                                                     | \$3.00 |
| Age 08: Junior                                                              |        |
| Participant:                                                                |        |
| Child: James                                                                |        |
| State:                                                                      |        |
| Indiana                                                                     |        |
| Training:                                                                   |        |
| Apr, 03 2022 5:00 PM                                                        |        |
| South Central Leftovers 4-H Club Training 2                                 |        |
| South Central Leftovers 4-H Club                                            |        |
| South Harrison Community Center                                             |        |
| Select Training                                                             |        |
|                                                                             |        |
| \$3 coupons may be used on a \$12 course                                    |        |
| Multiple coupons may be used to purchase a course                           |        |
| \$12 coupons can only be used to purchase a \$12 course or four \$3 courses |        |
| Total Order                                                                 | \$3.00 |
|                                                                             | \$5.00 |
| Apply Coupon Code                                                           |        |
| Coupon Code:                                                                |        |

\*NOTE: If your have already received a coupon code from the office before March 28, it will be invalid and you will need to exchange the coupon by emailing help@yqcaprogram.org and attach the PDF of the coupon to the email. In response, YQCA will check the records to verify the coupon is still valid and reply with a new coupon code and PDF coupon. Allow 3-5 Business days for YQCA to email back to you.

- 1. Go to www.yqcaprogram.org and log in using the email and password used when your registered.
- 2. Click the "Home" Tab

## Courses

| Ann Denny Age: 0 Recommende            | d course under AGE 0       |                                       |
|----------------------------------------|----------------------------|---------------------------------------|
| rses Filter: All courses Purchased cou | IRSES                      | - Collaps                             |
| Age 8-11                               |                            |                                       |
| Age 08: Junior                         | Age 09: Junior             | Age 10: Junior                        |
| ADD TO CART                            | ADD TO CART                | Web-Based Training \$1<br>ADD TO CART |
|                                        |                            |                                       |
|                                        |                            |                                       |
|                                        |                            |                                       |
|                                        | Instructor Lad Tesision 62 |                                       |

- 5. Choose the child you are registering under the
- "Participant" drop down menu.
  - 6. Choose Indiana as the State.
  - 7. Click on Select Training and scroll down the menu to find the training you are going to attend in person.
- NOTE: The trainings may not be in alphabetical nor chronological order.
- 8. Enter your coupon code and click "Apply" \*
- 9. Prior to the training, return to the "Enrolled
- Trainings" page to complete the course pre-test" 10. Following the training, log back in to take a postcourse survey and access certificate

| Training List           | ×                                                      |   |
|-------------------------|--------------------------------------------------------|---|
| Apr, 03 2022<br>4:00 PM | South Central Leftovers 4-H Club Training 1            | 2 |
|                         | Rebecca Wilkins                                        | ł |
|                         | South Harrison Community Center                        | I |
| Apr. 03 2022            | South Central Leftovers 4-H Club Training 2            | I |
| 5:00 PM                 | South Central Leftovers 4-H Club                       | I |
|                         | Rebecca Wilkins                                        | I |
|                         | South Harrison Community Center                        | I |
|                         | SELECT                                                 | I |
| Apr, 26 2022<br>6:00 PM | Harrison County 4-H LAST Certification                 | I |
|                         | For all Harrison County 4-H and surrounding Area youth | I |
|                         | Rebecca Wilkins                                        | I |
|                         | 247 Atwood Street                                      | I |
|                         | Purave Extension- Harrison County Building             | 1 |
|                         | SELECT                                                 |   |